# Электронная библиотека/ Электронный каталог Иркутского ГАУ

Инструкция

#### Авторизация

Если вы сотрудник или студент университета и являетесь зарегистрированным читателем библиотеки, при входе в электронную библиотеку/электронный каталог рекомендуем авторизоваться. Авторизованным пользователям открыты дополнительные возможности: доступ к полнотекстовым ресурсам на основе лицензионных соглашений с держателями ресурсов и доступ к Формуляру читателя.

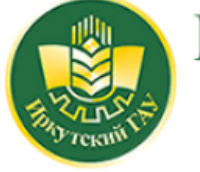

Иркутский государственный аграрный университет имени А.А. Ежевского

#### ЭЛЕКТРОННАЯ БИБЛИОТЕКА

• Расшифровка места хранения литературы:

|                         | Введите логин <b>(штрих-код читательского билета)</b> и пароль <b>(фамилия)</b>                                     |                                    |                                                                                                    |                       |  |  |  |  |
|-------------------------|----------------------------------------------------------------------------------------------------|------------------------------------|----------------------------------------------------------------------------------------------------|-----------------------|--|--|--|--|
| Логин:                  | Штрих-код чит. билета                                                                                               | Пароль:                            | Фамилия читателя                                                                                                    | войти                 |  |  |  |  |
| Электронна<br>входящими | ая библиотека объединяет все необходимые ресурсы униве<br>и в состав общей базы ресурсов, доступных университету: в | рситета в единс<br>нутренних (базь | Вой<br>ой точке достуга (здесь) и позволяет работать со всеми ресурсы<br>ы данных книг) и внешних (доступных по подписке). | іти как Гость<br>ами, |  |  |  |  |
| Ввести                  | логин- штрих код                                                                                                    |                                    | Пароль - фамилия                                                                                                    |                       |  |  |  |  |

# Личный кабинет читателя

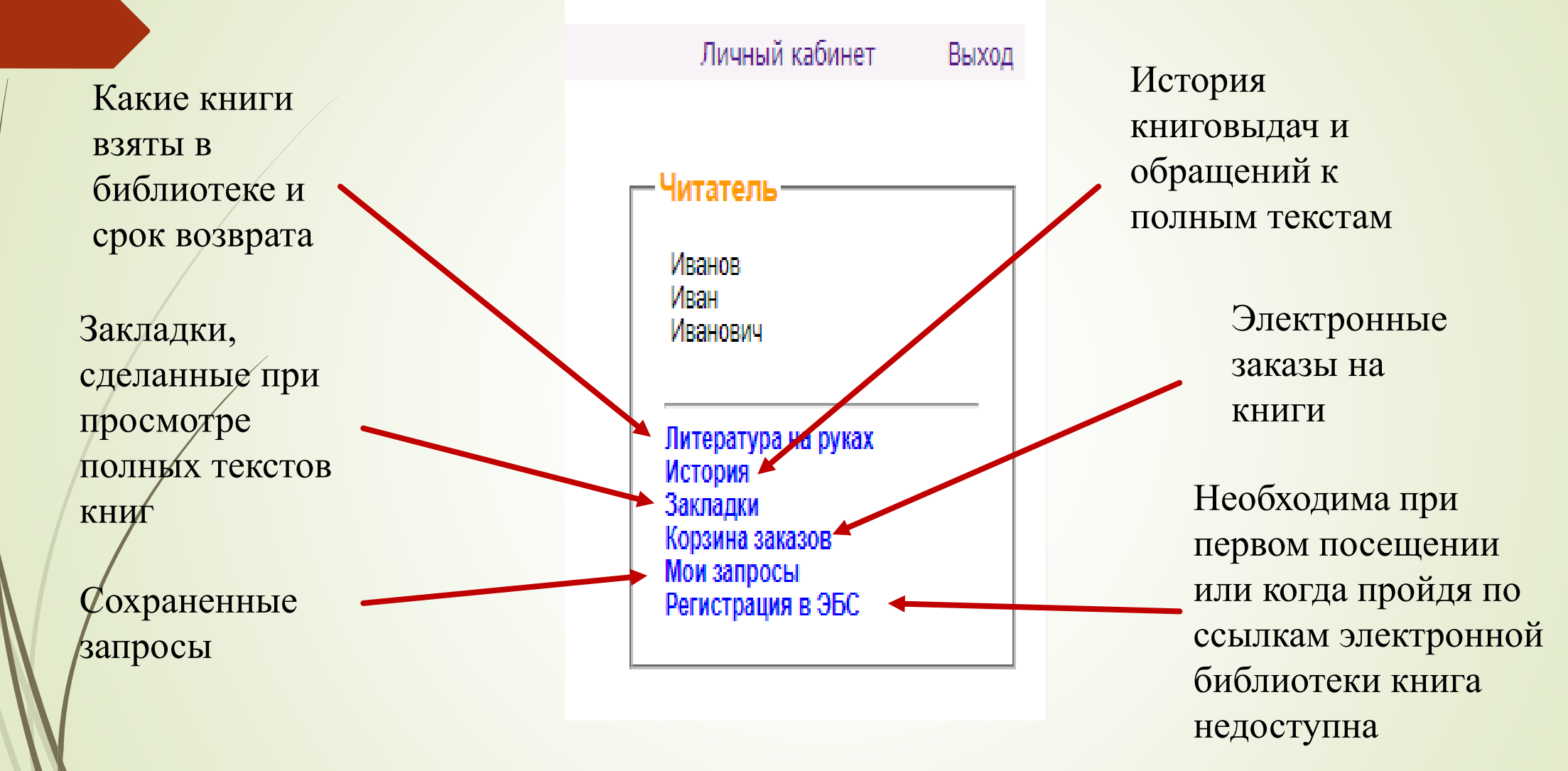

## Регистрация в ЭБС

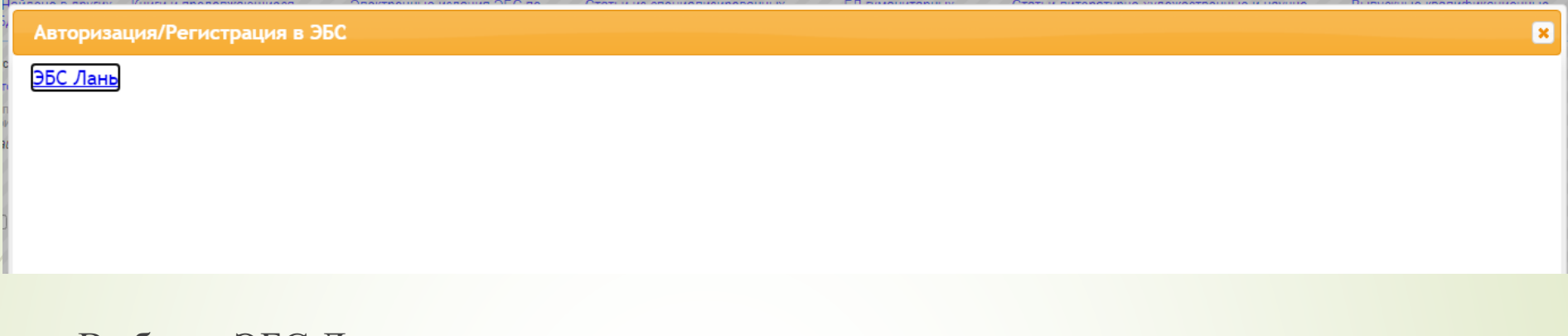

- Выбрать ЭБС Лань
- Отметить категорию читателя
- Выбрать подразделение

Регистрация в остальных подписных ресурсах осуществляется в разделе «Библиотека электронных ресурсов» на странице библиотеки(<u>ссылка</u>).

# Выбор базы данных

В строке выбора базы данных вы видите БД «Книги и продолжающиеся издания». Чтобы увидеть полный список баз данных:

- 1. В конце строки «База данных» нажмите на стрелочку выпадающего списка.
- 2. Выберите нужную базу данных из предлагаемого списка.

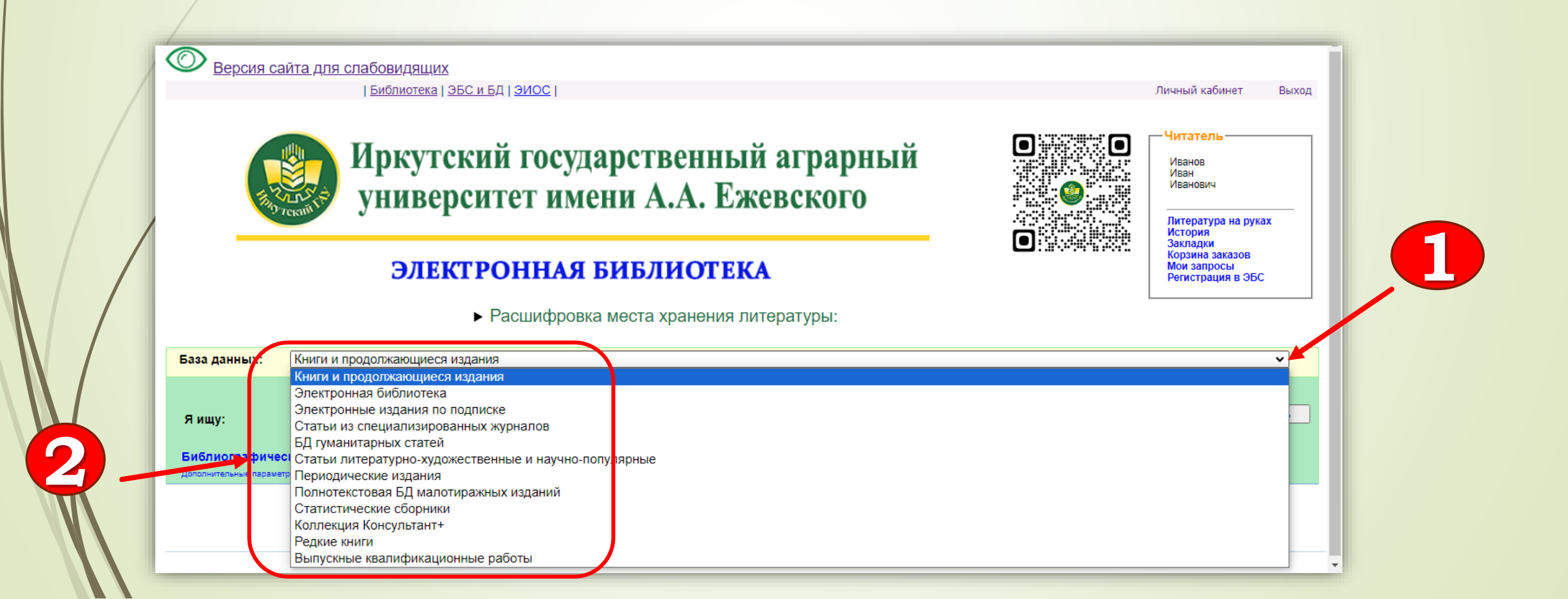

## СОСТАВ БАЗ ДАННЫХ

•Книги и продолжающие издания - включает библиографические записи на монографии, диссертации, учебники, учебные пособия, словари, энциклопедии, справочники, тезисы докладов конференций, сборники статей и т.д., имеющиеся в фонде Иркутского ГАУ. Статьи из специализированных журналов - включает аналитическую роспись профильных журналов с 2003 года;

•БД гуманитарных статей - включает аналитическую роспись статей из общественнополитических журналов;

•Статьи литературно-художественные и научно-популярные более 7000 библиографических записей;

•Статистические сборники - включает аналитическую роспись статистических сборников; •Периодические издания - периодические издания из фонда библиотеки;

**Электронные издания по подписке** -- библиографические записи с ссылками на полный текст из ЭБС «Лань», «Руконт», «AgriLib» приобретенные, а также находящиеся в свободном доступе.

•Редкие книги - включает библиографические записи редких изданий с ссылками на полный текст.

•Коллекция Консультант+ - включает библиографические записи

•Электронная библиотека - включает электронные издания монографий, диссертаций, учебников, учебных пособий, тезисы докладов конференций, сборников статей и т.д., преподавателей Иркутского ГАУ.

#### ПОИСК

Предлагается два вида поиска: Простой поиск производится через заполнение строки «Я ищу» и «Библиографический поиск».

| База данных:                          | Книги и продолжающиеся издания                                                                                    |
|---------------------------------------|----------------------------------------------------------------------------------------------------|
|                                       | Чтобы слово было найдено в точности в том виде, как указано, заключите его в двойные кавычки. Например: "Соколов" |
| Яищу:                                 |                                                                                                    |
| Библиографиче<br>Лоссонитерние параче | Предлоги, инициалы и знаки препинания можно не вводить<br>СКИЙ ПОИСК <b>Т</b>                                     |
|                                       |                                                                                                    |

В строке «Я ищу» поиск ведется по любым элементам библиографического описания (автору, заглавию, ключевым словам, году издания и т. д.), по словам из текста (при наличии в базе полного текста).

Чтобы слово было найдено в точности в том виде как указано, заключите его в кавычки. Не следует вводить предлоги и инициалы!

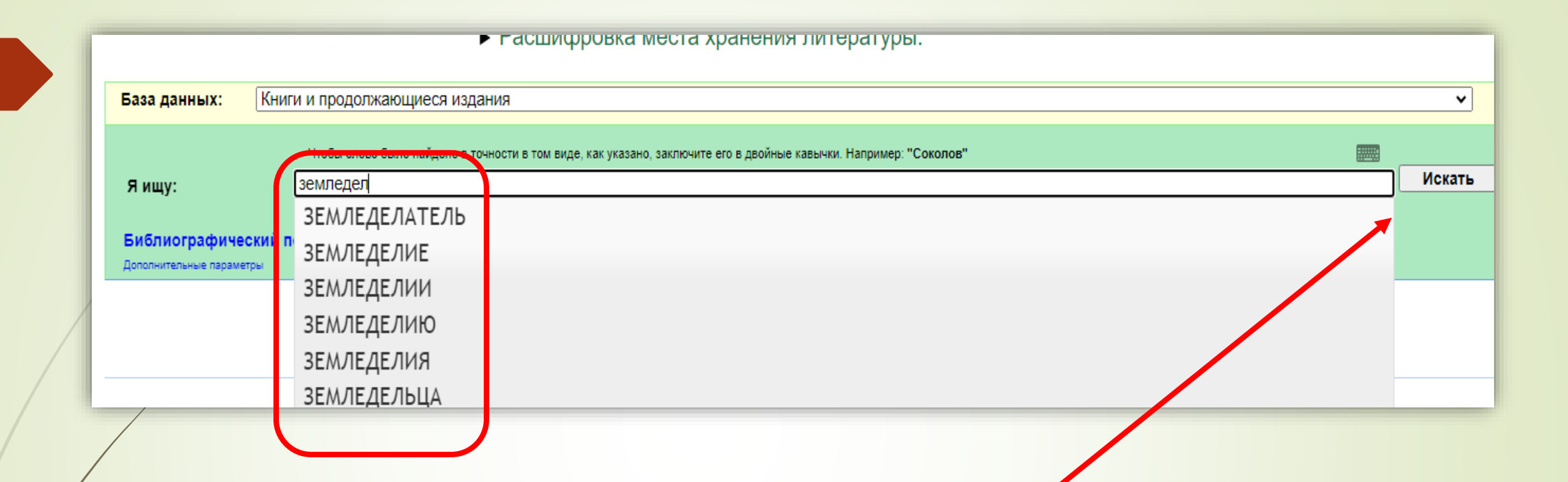

При вводе первых букв искомого понятия выпадает словарь терминов, упорядоченных по алфавиту. Выберите из предлагаемого списка или введите самостоятельно. Для получения результатов нажмите кнопку «Искать» При получении большого количества найденных книг/статей, запрос можно «уточнить», т.е. осуществить поиск в найденном:

- 1. Нажмите на строку «Библиографический поиск»;
- 2. Введите дополнительную информацию, например, предполагаемые года издания, ключевые слова (если не ввели их в строке «Я ищу») и т. д. или поставьте «галочку» при поиске на наличие только в полных текстах книг.
- 3. Нажмите кнопку «Искать».

|                              | Чтобы слово было найдено в точност | и в том виде, как указано, заключите его в двойные кав | ычки. Например: "Соколов"                   |                            |                            |               |
|------------------------------|------------------------------------|--------------------------------------------------------|---------------------------------------------|----------------------------|----------------------------|---------------|
| Я ищу:                       | земледелие                         |                                                        |                                             |                            |                            |               |
|                              | Предлоги, инициалы и знаки препина | ния мажно не вводить                                   |                                             |                            |                            |               |
| Библиографический п          | оиск 🕈                             |                                                        |                                             |                            |                            |               |
| Автор                        |                                    |                                                        |                                             |                            |                            |               |
| Заглавие                     |                                    |                                                        |                                             |                            |                            |               |
| Тематика (ГРНТИ)             |                                    |                                                        |                                             |                            |                            |               |
| Вид издания                  |                                    |                                                        |                                             |                            |                            |               |
| Год издания с                | 2020 по 2023                       |                                                        |                                             |                            |                            |               |
|                              |                                    |                                                        |                                             |                            |                            |               |
| Напичие полного              |                                    |                                                        |                                             |                            |                            |               |
| текста                       |                                    |                                                        |                                             |                            |                            |               |
| Ключ.слова (ЛЮБ 🗸            |                                    |                                                        |                                             |                            |                            |               |
| Дополнительные возможности   |                                    |                                                        |                                             |                            |                            |               |
| Дополнительные параметры     |                                    |                                                        |                                             |                            |                            |               |
| Найдено в других БД:         | Электронная библиотека (142)       | Электронные издания ЭБС по подписке (4)                | Статьи из специализированных журналов (144) | БД гуманитарных статей (3) | Статьи литературно-художес | твенные и на; |
| Отсортировать найденные доку | менты по:                          |                                                        |                                             |                            |                            |               |
| Отсортировать найденные доку | менты по:                          |                                                        |                                             |                            |                            |               |

# Библиографический поиск

- Библиографический поиск предоставляет возможность искать одновременно по нескольким заполненным полям, которые объединены логикой «И». Поиск осуществляется с помощью подгруженных к каждому полю словарей.
  - Поле «Автор» используется для поиска документа по фамилии автора, редактора, составителя или других лиц, причастных к изданию; а также документов о них и их произведениях. При заполнении поля из подгруженного словаря можно выбрать точный вариант заполнения поля (в полученном списке литературы выйдет запись с точным совпадением написания автора), либо продолжить вносить информацию от руки (выйдут все варианты написания фамилии автора):

| База данных: Книги и продолжающиеся издания            |                                                                                                    |          |  |  |  |
|--------------------------------------------------------|----------------------------------------------------------------------------------------------------|----------|--|--|--|
|                                                        | Чтобы слово было найдено в точности в том виде, как указано, заключите его в двойные кавычки. Например: "Соколов" |          |  |  |  |
| Я ищу:                                                 | Предлоги, инициалы и знаки препинания можно не вводить                                                            | Искать   |  |  |  |
| Библиографический                                      | поиск 🛨                                                                                                    |          |  |  |  |
| Автор                                                  | Пушкин                                                                                                    | ]        |  |  |  |
| Заглавие                                               | ПУШКИН , А. С.                                                                                                    |          |  |  |  |
| Тематика (ГРНТИ)                                       | ПУШКИН, А. С.                                                                                                    |          |  |  |  |
| Вид издания                                            | ПУШКИН, АЛЕКСАНДР СЕРГЕЕВИЧ                                                                                       |          |  |  |  |
| Год издания с                                          | ПУШКИН, АЛЕКСАНДР СЕРГЕЕВИЧ\О НЕМ\                                                                                |          |  |  |  |
| Дата поступления с                                     | ΠΥΙΙΙΚИΗΑ, Μ. Φ.                                                                                                  |          |  |  |  |
| с электронной<br>версией                               | ПУШКИНА, Н. В.                                                                                                    |          |  |  |  |
| Ключ.слова (ЛЮБС 🗸                                     |                                                                                                    | Очистить |  |  |  |
| Дополнительные возможности<br>Дополнительные параметры |                                                                                                    |          |  |  |  |
|                                                        |                                                                                                    |          |  |  |  |

В поле «Заглавие» вносим полностью или частично (несколько первых слов) название документа (*книги, статьи из журнала и т.п.*) Из предложенного словаря можно выбрать нужный вариант названия.

| База данных:                                           |                                                                                                    | ~        |
|--------------------------------------------------------|----------------------------------------------------------------------------------------------------|----------|
| Ваза данных.                                           | и и продолжающиеся издания                                                                                        | •        |
|                                                        | Чтобы слово было найдено в точности в том виде, как указано, заключите его в двойные кавычки. Например: "Соколов" |          |
| Я ищу:                                                 |                                                                                                    | Искать   |
|                                                        | Предлоги, инициалы и знаки препинания можно не вводить                                                            |          |
| Библиографический г                                    |                                                                                                    |          |
| Автор                                                  |                                                                                                    |          |
| Заглавие                                               | земледелие                                                                                                    | J        |
| Тематика (ГРНТИ)                                       | ЗЕМЛЕДЕЛИЕ                                                                                                    |          |
| Вид издания                                            | ЗЕМЛЕДЕЛИЕ В СИБИРИ                                                                                               |          |
| Год издания с                                          | ЗЕМЛЕДЕЛИЕ В ФЕРМЕРСКОМ ХОЗЯЙСТВЕ                                                                                 |          |
| Дата поступления с                                     | ЗЕМЛЕДЕЛИЕ ЗАПАДНОЙ СИБИРИ                                                                                        |          |
| с электронной<br>версией                               | ЗЕМЛЕДЕЛИЕ И РАСТЕНИЕВОДСТВО В БССР ; ВЫП. 34                                                                     |          |
| Ключ.слова (ЛЮБС 🗸                                     | ЗЕМЛЕДЕЛИЕ И РАСТЕНИЕВОДСТВО В БССР ; ВЫП. 35                                                                     | Очистить |
| Дополнительные возможности<br>Дополнительные параметры | ЗЕМЛЕДЕЛИЕ И ФИЗИОЛОГИЯ РАСТЕНИЙ                                                                                  |          |
|                                                        | ЗЕМЛЕДЕЛИЕ ОБЛЕСЕННОГО ПОЛЯ                                                                                       |          |
|                                                        | ЗЕМЛЕДЕЛИЕ С ОСНОВАМИ АГРОХИМИИ И ПОЧВОВЕДЕНИЯ                                                                    |          |
|                                                        | ЗЕМЛЕДЕЛИЕ С ОСНОВАМИ ПОЧВОВЕДЕНИЯ                                                                                |          |

**!ВНИМАНИЕ:** Если в результате поиска вышла надпись: Нет результатов для данного запроса, обратите внимание на строку: Найдено в других БД:

!ВНИМАНИЕ: Поиск начинается в БД «Книги и продолжающиеся издания» по умолчанию (состав баз данных описан выше).

Поле «Год издания (диапазон)» - позволяет найти книги, журналы и статьи, изданные за определенный промежуток времени.

! ВНИМАНИЕ: При поиске обязательно должны быть заполнены оба окна! Если надо найти документы, изданные в конкретном году, например, в 2020, то в оба окна пишем этот год. Если нужны документы, изданные за определенный промежуток времени, например, с 2020 по 2023 годы, то первый год издания заносим в первое окно, а последний год издания - во второе окно.

Поле «Дата поступления» - позволяет найти документы, поступившие в библиотеку за определенный промежуток времени.

УВНИМАНИЕ: При поиске обязательно должны быть заполнены оба подполя! С помощью календаря можно выбрать конкретную дату. Если нужны документы, поступившие в библиотеку за конкретный день, то в оба поля нужно поставить одну и ту же дату.

Поле «с электронной версией» - позволяет найти документы, электронные версии которых можно скачать из электронного каталога, либо, при переходе по гиперссылке, открыть полный текст. Для нахождения электронной версии в поле нужно поставить галочку. Дополнительные поля для поиска представлены в выпадающем списке. С помощью них можно составить отдельный запрос, заполнив конкретное поле, либо уточнить запрос, сформулированный в вышестоящих полях.

|     | версией 🗧                     |                |
|-----|-------------------------------|----------------|
|     | Ключ.слова (ЛЮБС 🗸            |                |
|     | Ключ.слова (ЛЮБОЕ)            |                |
|     | Ключ.слова (ВСЕ)              |                |
|     | Ключ.слова (ФРАЗА)            |                |
|     | Ключ.слова в ЗАГЛАВИИ (ЛЮБОЕ) |                |
| 1   | Ключ.слова в ЗАГЛАВИИ (ВСЕ)   |                |
|     | Ключ.слова в ЗАГЛАВИИ (ФРАЗА) |                |
| Οт  | Характер документа            |                |
| авт | Вид издания                   | иента          |
| Bai | Автор                         |                |
| 10  | Издательство                  | 20\$<          |
| Ча  | Коллектив                     | ия ре          |
|     | Место работы автора           |                |
|     | Дисциплина                    |                |
|     | Специальность                 | K 63           |
| Г   | Направление                   | 347            |
| ٦   | Кафедра                       |                |
|     | Факультет                     | зучны<br>укеви |
|     | Коллекция                     | <u>ержан</u>   |

 Поля, содержащие в названии фразу «Ключ. слова», позволяют искать информацию с помощью комбинирования различных вариантов ключевых слов.

При повторном заполнения поля «Автор» можно найти издание двух и более авторов.

 Поле «Издательство» - позволяет найти книги определенного издательства. Варианты написания издательства можно выбрать из словаря.

Поле «Коллекция» позволяет ограничить поиск документами конкретной коллекцией библиотеки (например, Коллекция «Коллекция по охотоведению»). Коллекцию изданий выбираем из предложенного списка.

Поля «Факультет», «Кафедра», «Направления», «Специальность», «Дисциплина» позволяют просматривать список литературы, рекомендованной преподавателем и библиотекой студентам определенного направления обучения или кафедры по конкретной дисциплине.

#### Примеры поиска и их результаты

|                                             |   | Расшифровка места хранения литературы:                                          |                                                                                                    |  |  |  |  |
|---------------------------------------------|---|---------------------------------------------------------------------------------|----------------------------------------------------------------------------------------------------|--|--|--|--|
| База данных, в<br>которой<br>осуществляется |   | База данных: Кни                                                                | ги и продолжающиеся издания<br>Чтобы слово было найдено в точности в том виде, как указано, заключите его в двойные кавычки. Например: "Соколов"             |  |  |  |  |
| поиск                                       |   | Я ищу:<br>Библиографический г                                                   | основы научных исследований "Степанов"<br>Предлоги, инициалы и знаки препинания можно не вводить<br>поиск 🕈                                                  |  |  |  |  |
| Уточнение по<br>году издания                | - | Автор<br>Заглавие<br>Тематика (ГРНТИ)                                           |                                                                                                    |  |  |  |  |
|                                             |   | Вид издания<br>Год издания с<br>Дата поступления с<br>Наличие полного<br>текста | 2020 no 2023<br>no                                                                                                    |  |  |  |  |
| база данных, в<br>оторой нашлись<br>ужные   |   | Ключ.слова (ЛЮБ/ 🗸 )<br>Дополнительные возможности<br>Дополнительные параметры  |                                                                                                    |  |  |  |  |
| окументы                                    | < | Найдено в других БД:                                                            | Электронная библиотека (12) Электронные издания ЭБС по подлиске (2) Статьи из специализированных журналов (1) БД гуманитарных статей (1) Статьи литературно- |  |  |  |  |
|                                             |   | International and a second second                                               |                                                                                                    |  |  |  |  |

Чтобы текст был найден в таком виде как указано, заключите его в двойные кавычки

| I                        |                                                                                                    |                             |                           |                            |          |  |
|--------------------------|----------------------------------------------------------------------------------------------------|-----------------------------|---------------------------|----------------------------|----------|--|
|                          | База данных: Книги и продолжающиеся издания                                                                       |                             |                           |                            |          |  |
|                          | Чтобы слово было найдено в точности в том виде, как указано, заключите его в двойные кавычки. Например: "Соколов" |                             |                           |                            |          |  |
|                          | Я ищу:                                                                                                    | Предлоги, инициа.           | алы и знаки препинания мо | ожно не вводить            | Искать   |  |
|                          | Библиографический п                                                                                               | юиск 🕇                      |                           |                            |          |  |
|                          | Автор                                                                                                    | Степанов                    |                           |                            |          |  |
|                          | Заглавие                                                                                                    | основы научных исследований |                           |                            |          |  |
|                          | Тематика (ГРНТИ)                                                                                                  |                             |                           | ~                          |          |  |
|                          | Вид издания                                                                                                    |                             |                           | ~                          |          |  |
|                          | Год издания с                                                                                                    | 2020                        | по 2023                   |                            |          |  |
|                          | Дата поступления с                                                                                                |                             | по                        |                            |          |  |
| с электронной<br>версией |                                                                                                    |                             |                           |                            |          |  |
|                          | Характер документ 🗸                                                                                               |                             |                           | ✓                          | Очистить |  |
|                          | Дополнительные возможности<br>Дополнительные параметры                                                            |                             |                           |                            |          |  |
|                          | Найдено в других БД:                                                                                              |                             |                           | Электронная библиотека (2) |          |  |

Пример библиографического поиска книги «Основы научных исследований» автор Степанов Н.В. с ограничением года издания 2020-2023

#### Результат поиска

Результат поиска представляется в виде списка книг/статей в порядке убывания их релевантности (адекватности поисковому запросу). Для перехода к следующим описаниям нажмите номер страницы или «Следующая».

Страница результатов поиска содержит следующую информацию: количество найденных записей в каждой базе (база, в которой Вы сейчас находитесь, отображается в поисковой строке База данных; в строке результатов поиска ее нет); по умолчанию на одну страницу выдается 10 записей. Для перехода к следующей странице нужно нажать гиперссылку «1», «2» и т.д. Для просмотра в других базах данных переходим по ссылке на данную Базу данных, количество найденной литературы отображено в скобках. Например: Периодические издания (9).

Для релевантности результатов поиска, можно воспользоваться сортировкой по автору, заглавию, году издания и типу документа.

При необходимости можно Сохранить запрос как постоянный с именем, данный запрос будет отображаться в Личном кабинете читателя во вкладке Мои запросы.

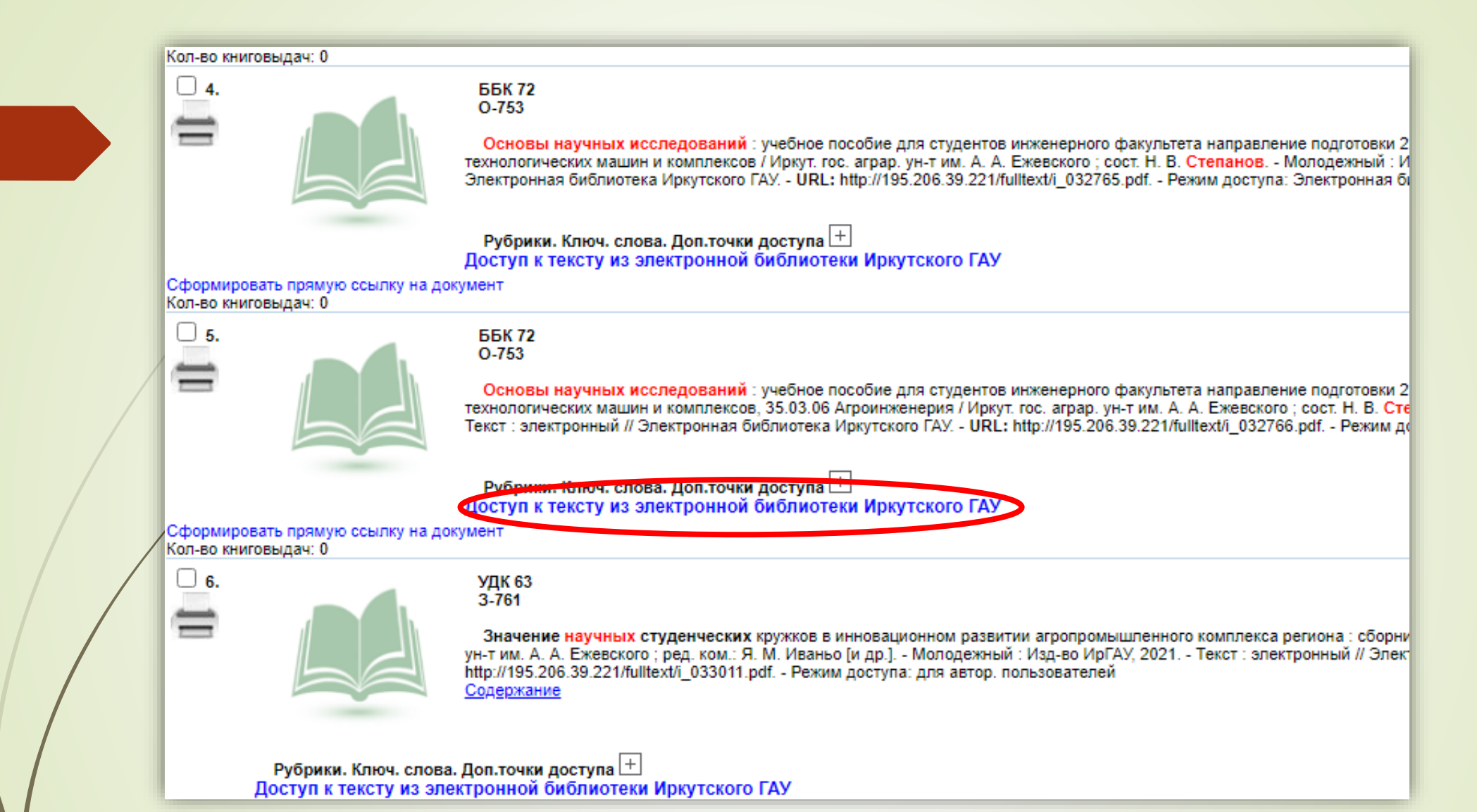

Надпись «Доступ к тексту из электронной библиотеки» появляется, если имеется электронный вариант книги.

|   | Найдено в других БД: Книги и продолжающиеся издания (2)                                                                                                    |  |  |  |  |  |
|---|----------------------------------------------------------------------------------------------------|--|--|--|--|--|
|   | Отсортировать найденные документы по:<br>автору заглавию году издания типу документа                                                                                                    |  |  |  |  |  |
|   | іск по библиографии: (<.>А=Степанов\$<.>)*<.>G=2020\$<.>[]<.>G=2023\$<.>*(<.>T=основы научных исследований\$<.>)<br>щее количество найденных документов : <b>2</b>                                                                                                    |  |  |  |  |  |
| / | <ul> <li>1.</li> <li>ВБК 72<br/>О-753</li> <li>Основы научных исследований : учебное пособие для студентов инженерного факультета направление подготовки 23.03.03 Эксплуатация транспортно-<br/>технологических машин и комплексов / Иркут. гос. аграр. ун-т им. А. А. Ежевского ; сост. Н. В. Степанов Молодежный : Изд-во ИрГАУ, 2020 Текст : электронный /<br/>Электронная библиотека Иркутского ГАУ URL: http://195.206.39.221/fulltext/i_032765.pdf Режим доступа: для автор. пользователей</li> <li>Рубрики. Ключ. слова. Доп.точки доступа (+)</li> </ul> |  |  |  |  |  |
|   | 0-sec031                                                                                                    |  |  |  |  |  |
|   | Постраничный просмотр полного текста<br>Скачать полный текст<br>Сформировать прямую ссылку на документ<br>Кол-во книговыдач: 0<br>Кол-во обращений к полному тексту: 0<br>Рейтими издания: 0.00                                                                                                    |  |  |  |  |  |

Электронный вариант книги имеет надпись «постраничный просмотр полного текста», «скачать полный текст» (в зависимости от прав доступа).

|   | <ul> <li>ББК 72<br/>О-753</li> <li>Основы научных исследований : учебное пособие для студентов инженерного факультета направление подготовки 23.03.03 Эксплуатация транспортно-<br/>технологических машин и комплексов, 35.03.06 Агроинженерия / Иркут. гос. аграр. ун-т им. А. А. Ежевского ; сост. Н. В. Степанов Молодежный : Изд-во ИрГАУ, 2020<br/>Текст : электронный // Электронная библиотека Иркутского ГАУ URL: http://195.206.39.221/fulltext/i_032766.pdf Режим доступа: для автор. пользователей</li> <li>Рубрики. Ключ. слова. Доп.точки доступа [+]<br/>Доступ к тексту из электронной библиотеки Иркутского ГАУ</li> </ul> |                                                                                      |                                              |                                                                                                    |  |  |  |
|---|----------------------------------------------------------------------------------------------------|--------------------------------------------------------------------------------------|----------------------------------------------|----------------------------------------------------------------------------------------------------|--|--|--|
|   | Сформировать прямую ссылку на документ<br>Кол-во книговыдач: 0<br>Распределение результатов поиска<br>Автор<br><u>СТЕПАНОВ, НИКОЛАЙ ВАСИЛЬЕВИЧ\СОСТ.\ (2)</u>                                                                                                    | Год издания<br>2020 (2)                                                              | Тематика (Пред<br><u>НАУЧНЫЕ ИССЛЕ</u>       | цметные рубрики)<br>ЕДОВАНИЯ ( <u>2)</u>                                                                                                    |  |  |  |
|   | Сохранить запрос как постоянный с именем<br>Печать/Сохранение результатов поиска<br>Показать список отмеченных документов                                                                                                    | (<.>А=Степанов\$<.>)*<.>G=2020\$<.>[<br>все найденные<br>все найденные<br>отмеченные | []<.>G=2023\$<.>*(<.>Т=осн<br>без сортировки | новы научных исследований\$<.>) Сохранить<br>Сохранить<br>Для списка литературы Сохранить<br>без сортировки<br>Кала Списка и Сортировки<br>Сохранить |  |  |  |
| / |                                                                                                    | кроме отмеченных<br>Соругight © 2020 ИРБИС64+ Электронная                            | обращений<br>библиотека. Все права защищень  | bl.                                                                                                    |  |  |  |

В конце списка найденных книг/статей находится сервис сохранения запроса и печати результатов поиска.

В строке «Сохранить запрос как постоянный» можно сохранить список найденной литературы. Список будет доступен вам для работы в разделе «Мои запросы» личного кабинета читателя.

Список найденных книг/статей можно распечатать. Для этого в строке «Печать результатов поиска» укажите какие статьи из найденного списка следует распечатать (все, отмеченные, кроме отмеченных), порядок сортировки (например, «по году издания») и формат представления документов (например, «для списка литературы»)